## **DELETE LA-PRIVATE**

**Important info:** Removing the LA-PRIVATE volume will delete all of its data. LaCie highly recommends that you copy all data from LA-PRIVATE to a temporary location before deleting the secure volume.

## **INVISIBLE FILES**

Deleting LA-PRIVATE requires that hidden files are made visible. Follow the steps below to reveal hidden files and delete the LA-PRIVATE volume.

## Windows

- 1. Insert the LaCie storage device into the compatible interface port on your computer.
- 2. Click **Start > My Computer/Computer**. You should see the LACIE partition .
- 3. Go to the pulldown menu **Tools > Folder Options**.

| le <u>E</u> dit <u>V</u> iew 1 | ools <u>H</u> elp                       |                              |          |                                        |                 |        |
|--------------------------------|-----------------------------------------|------------------------------|----------|----------------------------------------|-----------------|--------|
| Organize 👻 🗍                   | Map netw<br>Disconnec                   | ork drive<br>t network drive |          | Date modified                          | Туре            | Size   |
| Timeline Explore               | Open Syno                               | c Center                     | r Manual | 10/5/2011 4:06 PM<br>10/5/2011 4:06 PM | Adobe Acrobat D | 336 KE |
| Documents<br>More »            |                                         |                              |          |                                        |                 |        |
|                                | (C:)<br>re (D:)<br>ate-Public<br>llorer |                              |          |                                        |                 |        |

4. Note the section called *Hidden files and folders*. The default setting is "Don't show hidden files, folders, or drives".

| Folder Options                                                                                                    | × |
|----------------------------------------------------------------------------------------------------|---|
| General View Search                                                                                                    |   |
| Folder views         You can apply the view (such as Details or Icons) that you are using for this folder to all folders of this type.         Apply to Folders       Reset Folders                              |   |
| Advanced settings:                                                                                                    |   |
| <ul> <li>Files and Folders</li> <li>Always show icons, never thumbnails</li> <li>Always show menus</li> </ul>                                                                                                    |   |
| <ul> <li>Display file icon on thumbnails</li> <li>Display file size information in folder tips</li> <li>Display the full path in the title bar (Classic theme only)</li> <li>Hidden files and folders</li> </ul> |   |
| <ul> <li>Don't show hidden files, folders, or drives</li> <li>Show hidden files, folders, and drives</li> </ul>                                                                                                  |   |
| <ul> <li>Hide empty drives in the Computer folder</li> <li>Hide extensions for known file types</li> <li>Hide protected operating system files (Recommended)</li> </ul>                                          |   |
| Restore Defaults                                                                                                    |   |
| OK Cancel Apply                                                                                                    |   |

5. Change the *Hidden files and folders* setting to "Show hidden files, folders, and drives". Click **Apply**.

| Folder Options                                                                                                    | x   |
|----------------------------------------------------------------------------------------------------|-----|
| General View Search                                                                                                    |     |
| Folder views<br>You can apply the view (such as Details or Icons) the<br>you are using for this folder to all folders of this type.<br>Apply to Folders Reset Folders | at  |
| Advanced settings:                                                                                                    |     |
| Files and Folders                                                                                                    | ~   |
| Always show icons, never thumbnails                                                                                                    |     |
| Always show menus                                                                                                    |     |
| Display file icon on thumbnails                                                                                                    |     |
| Display file size information in folder tips                                                                                                    |     |
| Display the full path in the title bar (Classic theme only)                                                                                                    |     |
| Hidden files and folders                                                                                                    |     |
| Don't show hidden files, folders, or drives                                                                                                    |     |
| Show hidden files, folders, and drives                                                                                                    |     |
| Hide empty drives in the Computer folder                                                                                                    |     |
| Hide extensions for known file types                                                                                                    |     |
| Hide protected operating system files (Recommended)                                                                                                    | -   |
| Restore Default                                                                                                    | 3   |
| OK Cancel App                                                                                                    | oly |

6. Go to the LA-PUBLIC partition and open the folder called  $\ensuremath{\textbf{LaPrivate}}$  .

| 🔾 🗢 📕 🕨 Computer 🕨 L                                                                                                    | ACIE (E:) 🕨 LaCie_Private-Public 🕨 | - + +             | Search          | Q        |
|----------------------------------------------------------------------------------------------------|------------------------------------|-------------------|-----------------|----------|
| File Edit View Tools Help                                                                                                    |                                    |                   |                 |          |
| 🎍 Organize 👻 🏢 Views 👻                                                                                                    | 💶 Explore 🙍 Share 🔞 Burn           |                   | _               | 0        |
| Favorite Links                                                                                                    | Name                               | Date modified     | Туре            | Size     |
| Timoline Evolutor                                                                                                    | 📙 LaPrivate                        | 10/5/2011 4:18 PM | File Folder     |          |
|                                                                                                    | Open-La-Private.app                | 10/5/2011 4:06 PM | File Folder     |          |
| Огорвох                                                                                                    | LaPrivate                          | 10/5/2011 4:06 PM | _LAPRIVATE File | 4 KB     |
| Documents                                                                                                    | Open LA-PRIVATE                    | 10/5/2011 4:06 PM | Application     | 4 KB     |
| More »                                                                                                    | Configuration                      | 10/5/2011 4:31 PM | XML Document    | 3 KB     |
| Folders 🗸                                                                                                    | 🔁 LaCie Private-Public User Manual | 10/5/2011 4:06 PM | Adobe Acrobat D | 336 KB   |
| Desktop<br>Desktop<br>Public<br>Public<br>Computer<br>DVD RW Drive (D:)<br>LACIE (E:)<br>LACIE (E:)<br>LACIE (E:)<br>Control Panel<br>Recycle Bin | Open LA-PRIVATE                    | 10/5/2011 4:06 PM | Application     | 1,594 KB |

7. Look for the file called "LaPrivate.lc".

| ile Edit View Tools Help                                                                                                    |                                                                                                    |                                                                                                    |                                                                                                    |                                                                                                    |   |
|----------------------------------------------------------------------------------------------------|----------------------------------------------------------------------------------------------------|----------------------------------------------------------------------------------------------------|----------------------------------------------------------------------------------------------------|----------------------------------------------------------------------------------------------------|---|
| Organize 👻 📗 Views 👻                                                                                                    | 🚯 Burn                                                                                                    |                                                                                                    |                                                                                                    |                                                                                                    | Q |
| avorite Links                                                                                                    | Name                                                                                                    | Date modified                                                                                                    | Туре                                                                                                    | Size                                                                                                    |   |
| Timeline Explorer Dropbox Documents More >> Olders Desktop Desktop Doblic Computer BOOTCAMP (C:) DVD RW Drive (D:) LACIE (E:) fseventsd Trashes LaCie_Private-Public LaPrivate Dencla-Private.e Disclose Evaluate.e | Language.de<br>Language.es<br>Language.fr<br>Language.it<br>Language.ja<br>Language.nl<br>LaPrivate.lc<br>truecrypt.sys<br>TrueCrypt License<br>truecrypt-x64.sys | 10/5/2011 4:06 PM<br>10/5/2011 4:06 PM<br>10/5/2011 4:06 PM<br>10/5/2011 4:06 PM<br>10/5/2011 4:06 PM<br>10/5/2011 4:06 PM<br>10/5/2011 4:06 PM<br>10/5/2011 4:06 PM | XML Document<br>XML Document<br>XML Document<br>XML Document<br>XML Document<br>LC File<br>System File<br>Text Document<br>System File | 258 KB<br>242 KB<br>246 KB<br>247 KB<br>292 KB<br>292 KB<br>240 KB<br>10,485,760<br>219 KB<br>26 KB<br>217 KB |   |

8. Right-click on "LaPrivate.lc" and select **Delete**.

| File Edit View Tools Help                                                 |                                                          |                                                                                  |                                                              |                                         |   |
|---------------------------------------------------------------------------|----------------------------------------------------------|----------------------------------------------------------------------------------|--------------------------------------------------------------|-----------------------------------------|---|
| 🐚 Organize 👻 🏢 Views 👻                                                    | 🖬 Open 🕚 Burn                                            |                                                                                  |                                                              | _                                       | ( |
| Favorite Links                                                            | Name                                                     | Date modified                                                                    | Туре                                                         | Size                                    |   |
| Timeline Explorer     Dropbox     Documents                               | Language.de<br>Language.es<br>Language.fr<br>Language.it | 10/5/2011 4:06 PM<br>10/5/2011 4:06 PM<br>10/5/2011 4:06 PM<br>10/5/2011 4:06 PM | XML Document<br>XML Document<br>XML Document<br>XML Document | 258 KB<br>242 KB<br>246 KB<br>247 KB    |   |
| Folders V                                                                 | Language.nl                                              | 10/5/2011 4:06 PM<br>10/5/2011 4:06 PM                                           | XML Document<br>XML Document                                 | 292 KB<br>240 KB                        |   |
| Desktop     dashkinazy deux     Deblic     Computer                       | Open<br>Send to                                          | /2011 4:24 PM<br>/2011 4:06 PM<br>/2011 4:06 PM<br>/2011 4:06 PM                 | LC File<br>System File<br>Text Document<br>System File       | 10,485,760<br>219 KB<br>26 KB<br>217 KB |   |
| BOOTCAMP (C:)<br>DVD RW Drive (D:)<br>LACIE (E:)                          | Cut<br>Copy<br>Create shortcut                           | -                                                                                |                                                              |                                         |   |
| JaCia Driveta Dubli                                                       | Delete                                                   |                                                                                  |                                                              |                                         |   |
| LaCre_Private-Publix                                                      | Rename                                                   |                                                                                  |                                                              |                                         |   |
| Open-La-Private.a  Timeline Explorer  Network  Control Panel  Recorde Pin | Properties                                               |                                                                                  |                                                              |                                         |   |

- 9. The LA-PRIVATE volume has been deleted.
- To restore your folder settings, go to **Tools > Folder Options**. Select "Don't show hidden files, folders, or drives" and click **Apply**.

## Mac

Revealing hidden files in Mac OS X requires the Terminal program.

- 1. Connect the LaCie storage device to a compatible interface port on your computer. The LACIE icon should appear on the desktop.
- 2. Go to the pulldown menu **Go > Utilities**.

| Finder | File | Edit | View | Go | Window Help                  |                    |
|--------|------|------|------|----|------------------------------|--------------------|
|        |      |      |      | Ba | <b>ck</b><br>rward           | <b>#[</b>          |
|        |      |      |      | Se | lect Startup Disk on Desktop | ₩↑                 |
|        |      |      |      |    | Computer                     | <mark>ት</mark> #C  |
|        |      |      |      |    | Home                         | <mark>ዕ</mark> ዤዘ  |
|        |      |      |      |    | Desktop                      | <b>☆業D</b>         |
|        |      |      |      | 0  | Network                      | <b>☆</b> ೫K        |
|        |      |      |      |    | iDisk                        | •                  |
|        |      |      |      | A  | Applications                 | ዕ <mark></mark> ଞጸ |
|        |      |      |      | ß  | Documents                    | <b>企業O</b>         |
|        |      |      |      | ×  | Utilities                    | <b>企業U</b>         |
|        |      |      |      | Re | cent Folders                 | ►                  |
|        |      |      |      | Go | to Folder                    | <mark>ዮ</mark> װG  |
|        |      |      |      | Co | nnect to Server              | жĸ                 |

3. Click twice on the program **Terminal**.

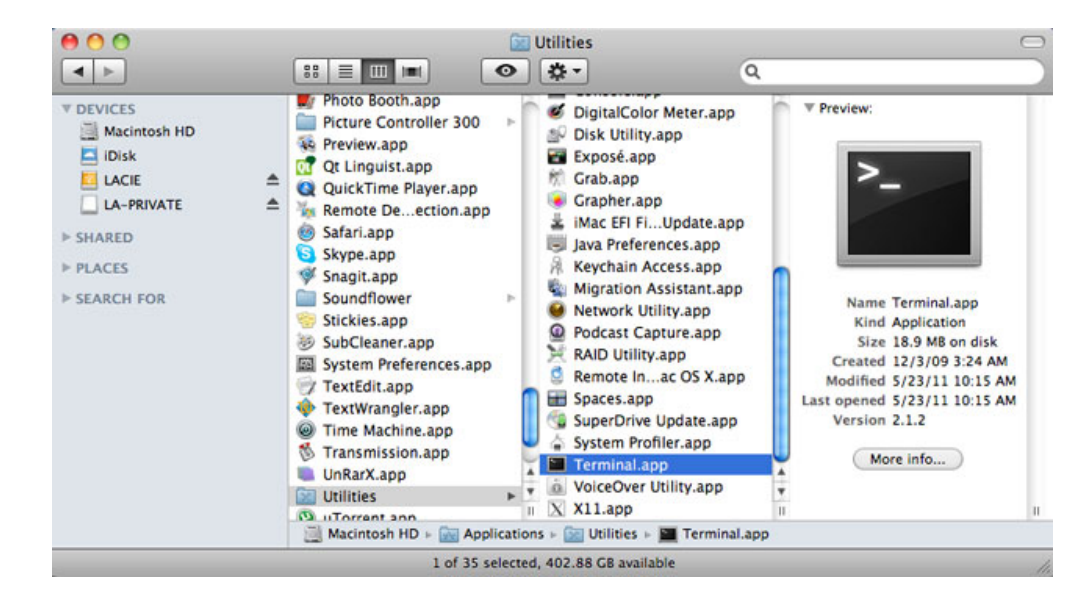

4. The Terminal window will appear. To reveal hidden files, type the following string exactly as it appears, including spaces and capital letters: *defaults write com.apple.Finder AppleShowAllFiles YES* 

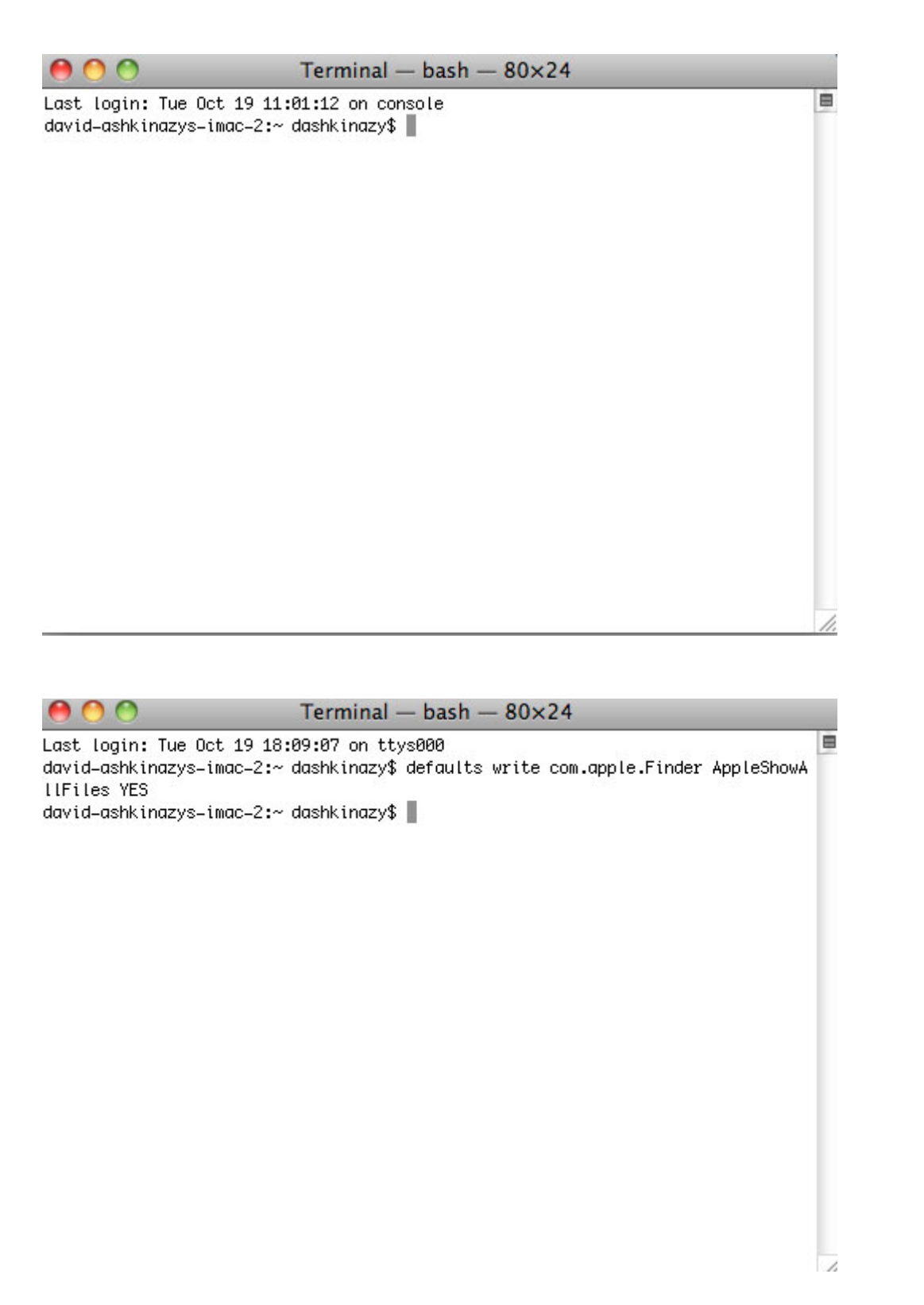

5. You must now restart the Finder. Push the following buttons on your Macintosh keyboard at the same time: **option+cmd+esc**. The Force Quit Applications window will open. Select **Finder** and click **Relaunch**.

| Firefo:  | ×   |  |
|----------|-----|--|
| MAMP     |     |  |
| ) Safari | NO. |  |
| Termi    | nal |  |
| Finder   |     |  |

- 6. After the Finder has restarted, open the LA-PUBLIC partition on your LaCie storage device.
- 7. Open the LaPrivate folder and look for the file called "LaPrivate.lc".

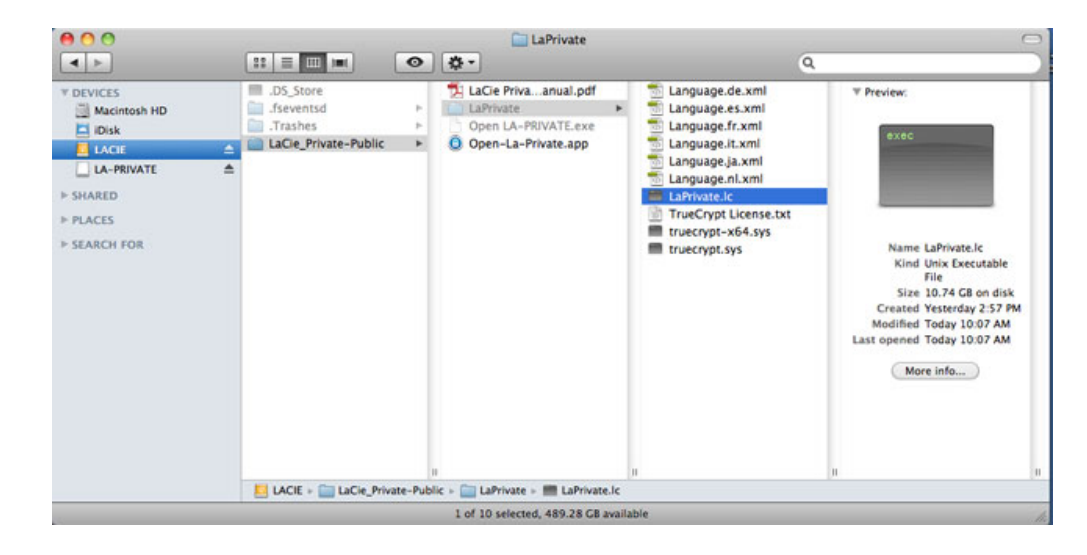

8. Right-click on "LaPrivate.lc" and select Move to Trash.

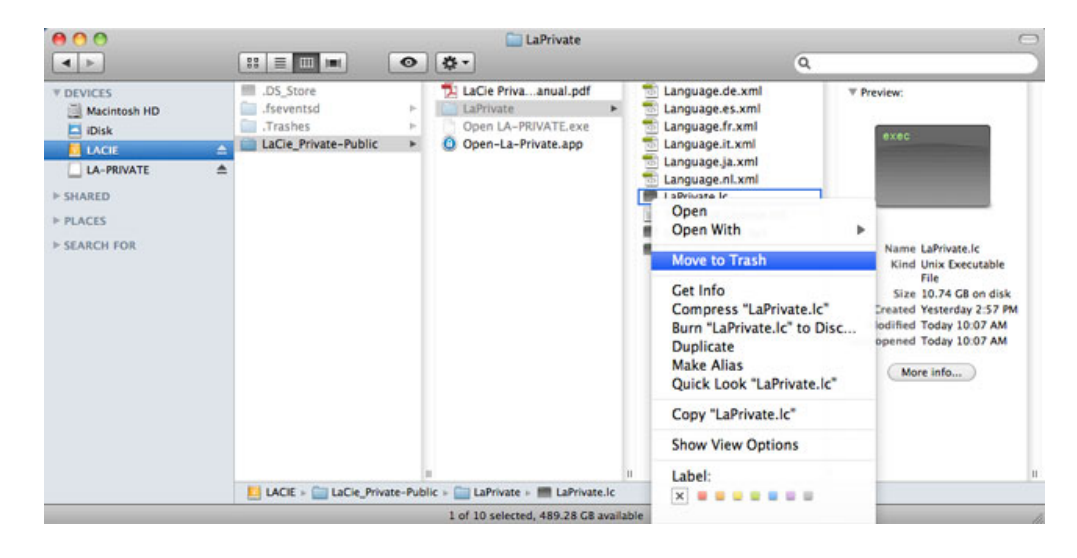

- 9. The LA-PRIVATE volume has been deleted.
- To conceal hidden files, go to the pulldown menu Go > Utilities. Open the Terminal application and type the following string exactly as it appears, including spaces and capital letters:

defaults write com.apple.Finder AppleShowAllFiles NO

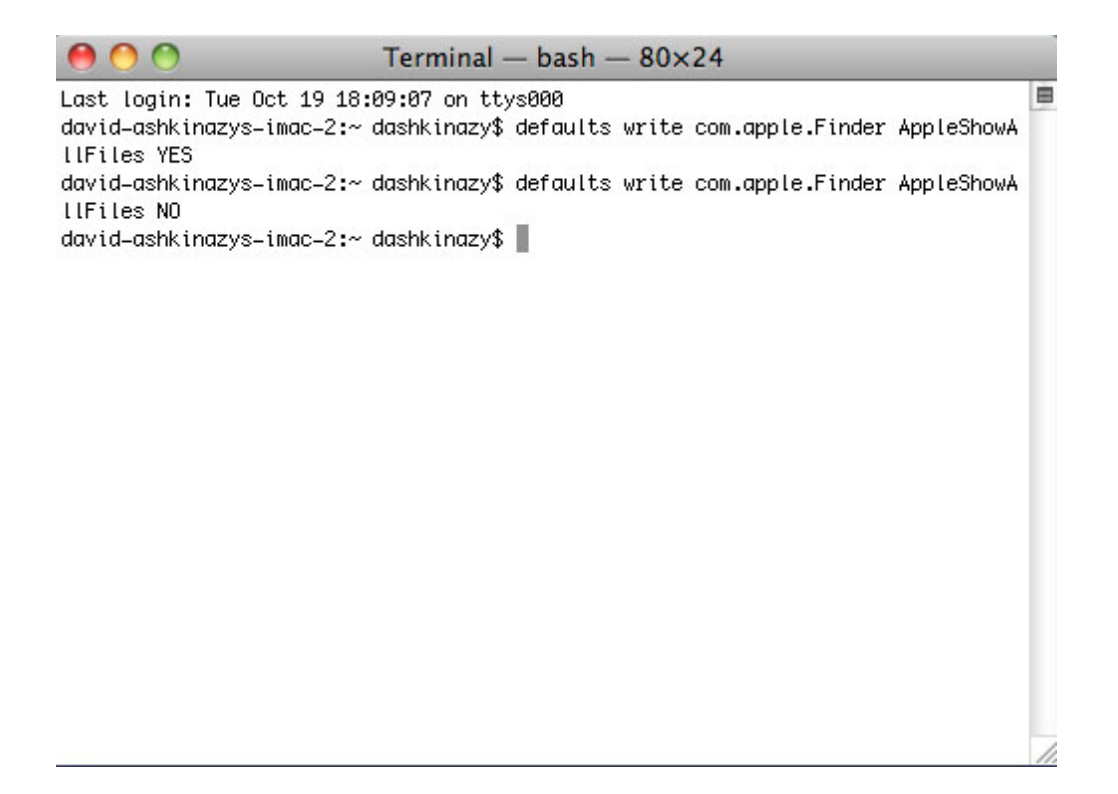

- You must now restart the Finder. Push the following buttons on your Macintosh keyboard at the same time: option+cmd+esc. The Force Quit Applications window will open. Select Finder and click Relaunch.
- 12. Hidden files are now concealed.